# **BARVAN-int**

## **SHOPPING GUIDELINES**

16/4/2020

#### **Table of Contents**

| Shopping Procedure                                                  | 2          |
|---------------------------------------------------------------------|------------|
| ( 1 ) Go To Our Website                                             | 2          |
| (2) Login                                                           | 3          |
| ( 3 ) Select Product Category                                       | 4          |
| ( 4 ) View and Filter Products                                      | 5          |
| ( 5 ) Select the Product                                            | 6          |
| ( 6 ) Choose Size and Color, Add to Cart                            | 7          |
| (7) Shopping Cart Preview Window                                    | 8          |
| (8) View the Shopping Cart                                          | 9          |
| ( 9 ) Check the Shopping Cart                                       |            |
| ( $1\ 0$ ) Select Shipping Address and Payment Method, Submit Order | <b>1</b> 1 |
| (11) Receive Order Information Via Email                            | <b>1</b> 2 |
| ( 1 2 ) My Order                                                    |            |
| PayPal Instruction                                                  | <b>1</b> 5 |
| ( 1 ) Receive PayPal Payment Request Email                          | <b>1</b> 5 |
| (2) Click Pay Now                                                   | <b>1</b> 6 |
| (3) Click continue                                                  | <b>1</b> 7 |
| ( 4 ) Fill in Credit Card Information, Click Review and Continue    |            |

### **Shopping Procedure**

#### (1) Go To Our Website

#### Visit https://www.barvan-int.com

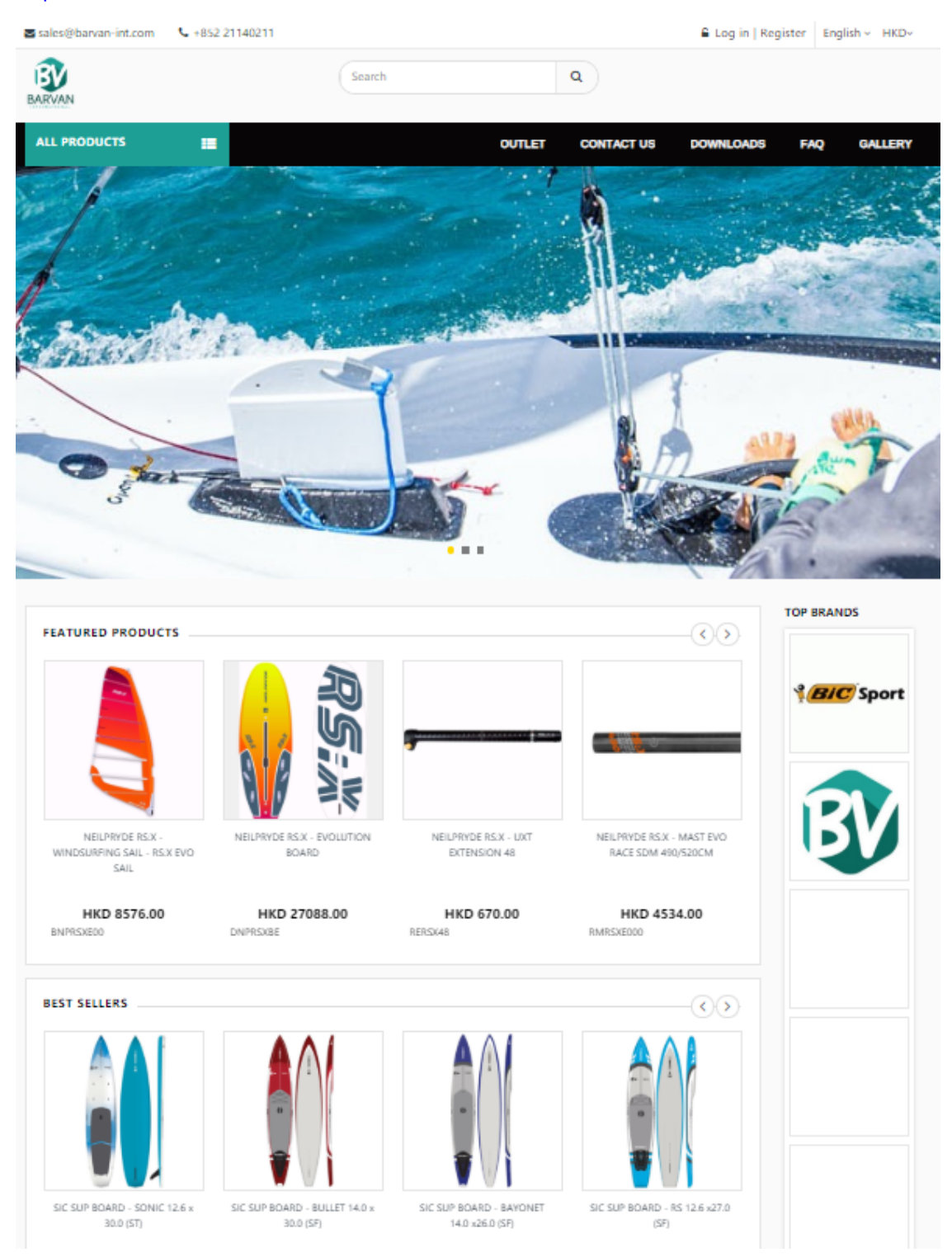

## (2) Login

Log in by typing username and password. Please register if you are not **BARVAN-int** member.

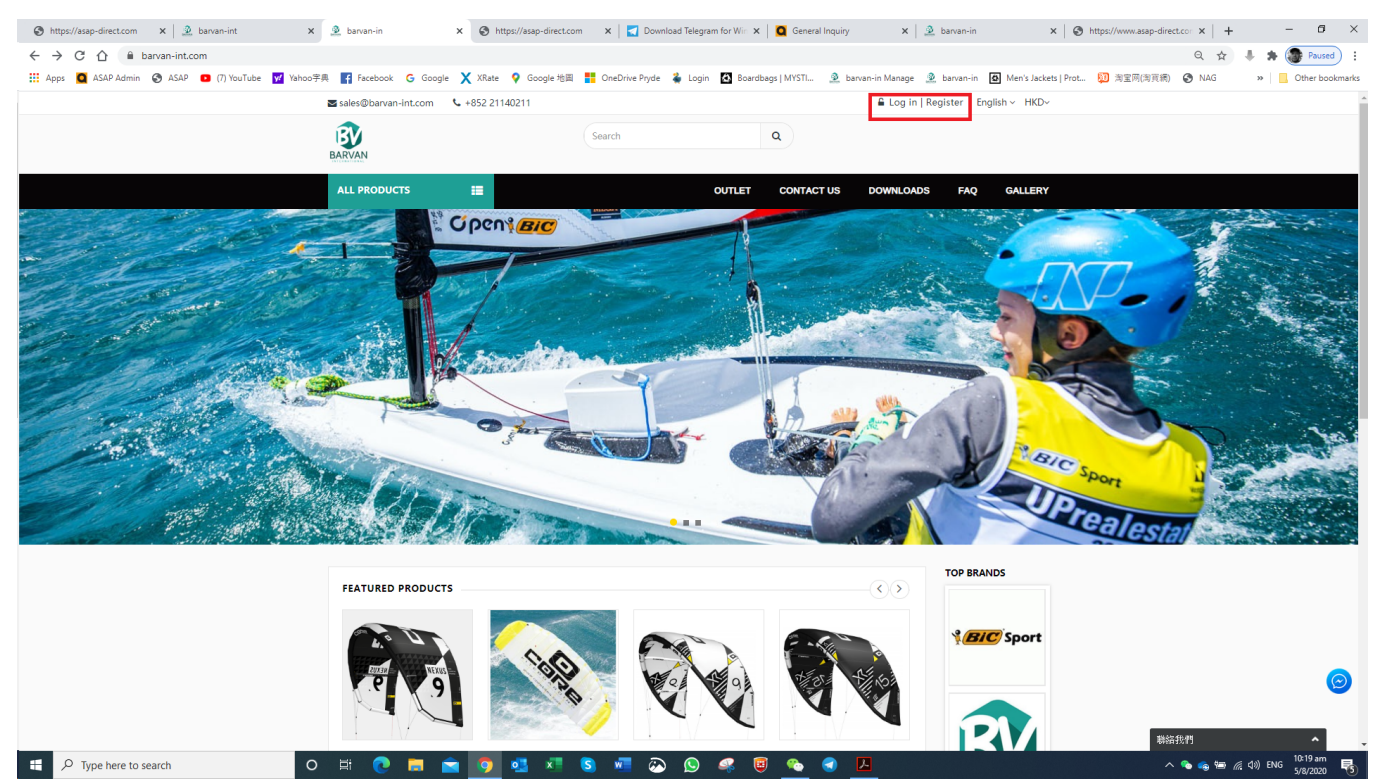

### (3) Select Product Category

#### Click 【Category】 to choose the product category you want.

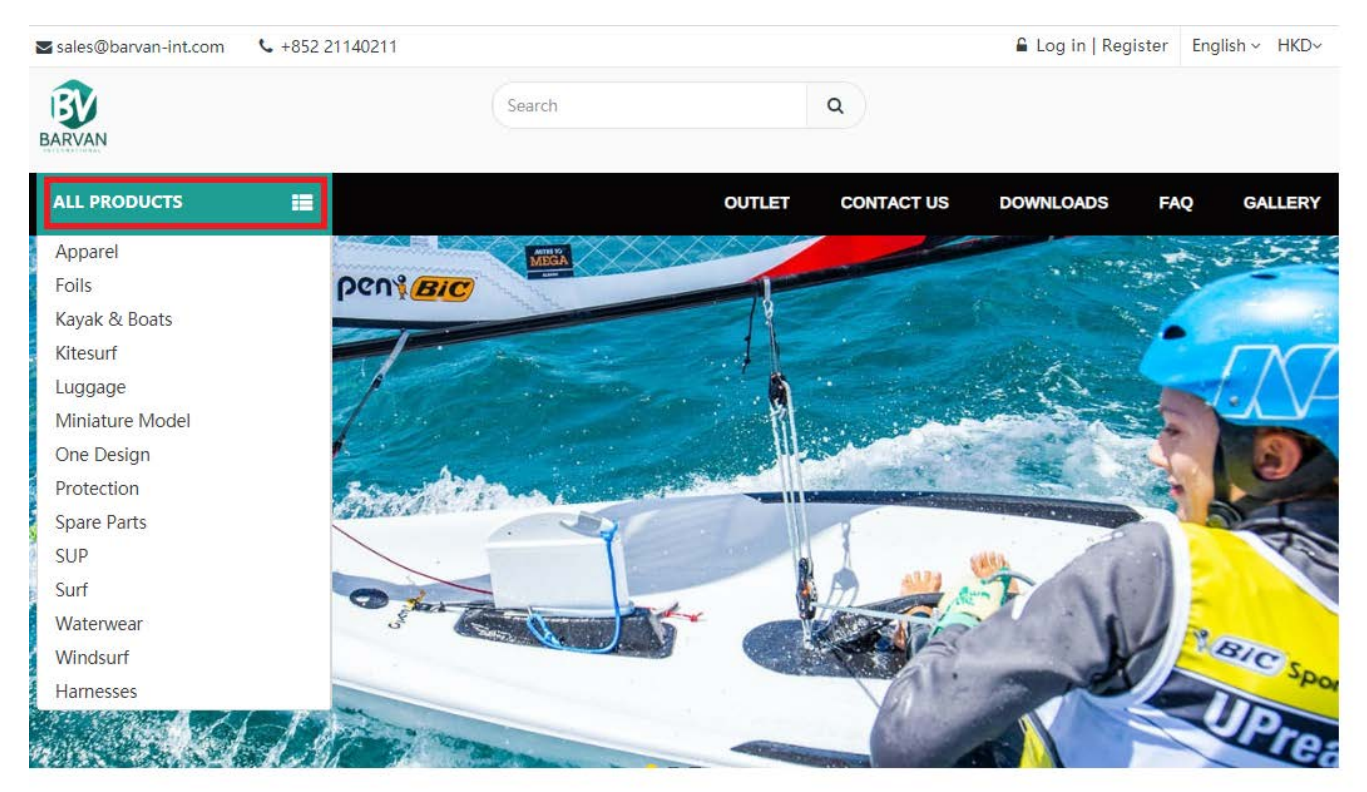

### (4) View and Filter Products

After choosing the category, you will see the products overview page.

On the left hand side of this page, you can choose the sub-category and select the price range.

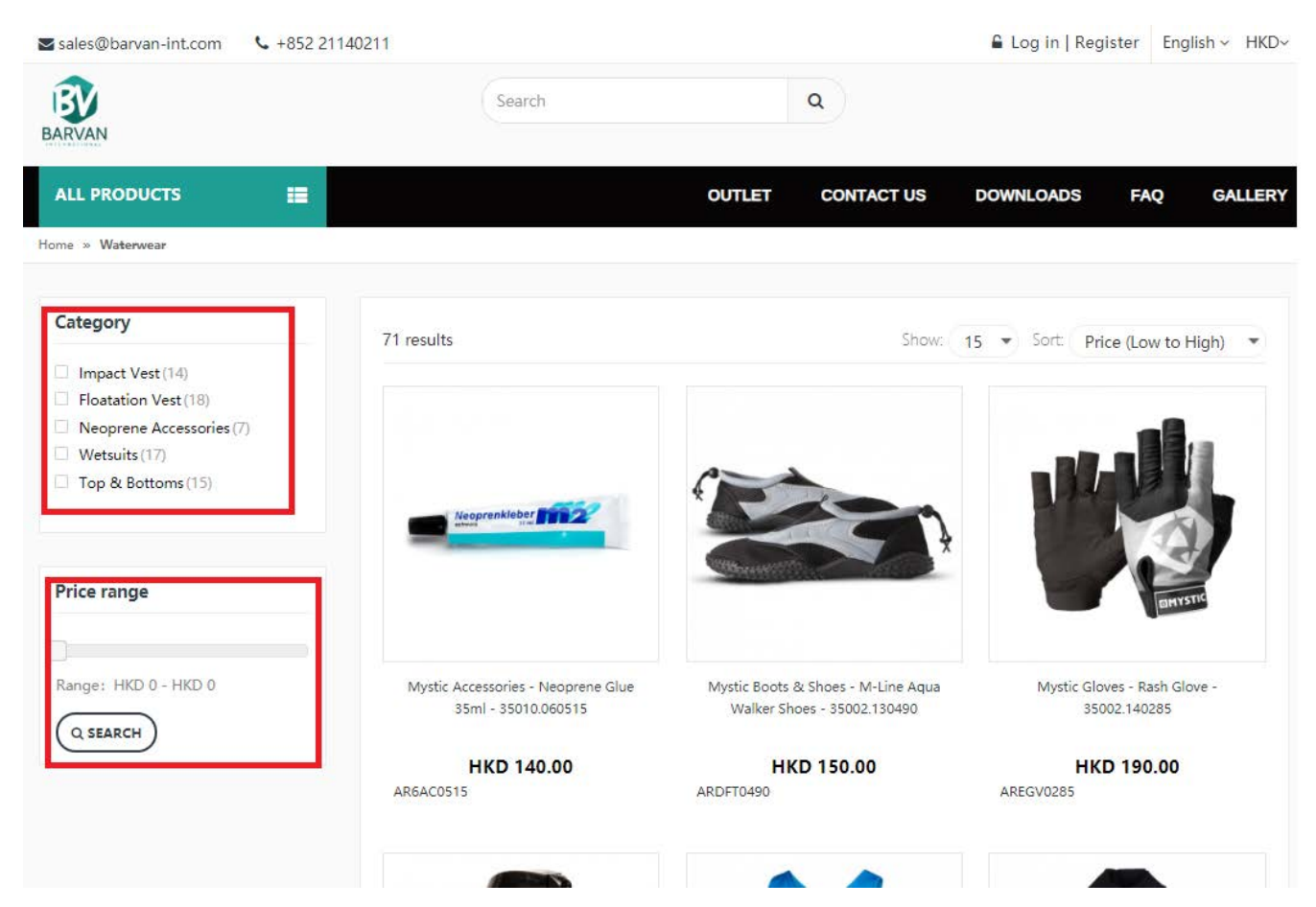

#### (5) Select the Product

After you click the product on the product overview page, you will be directed to the product detail page.

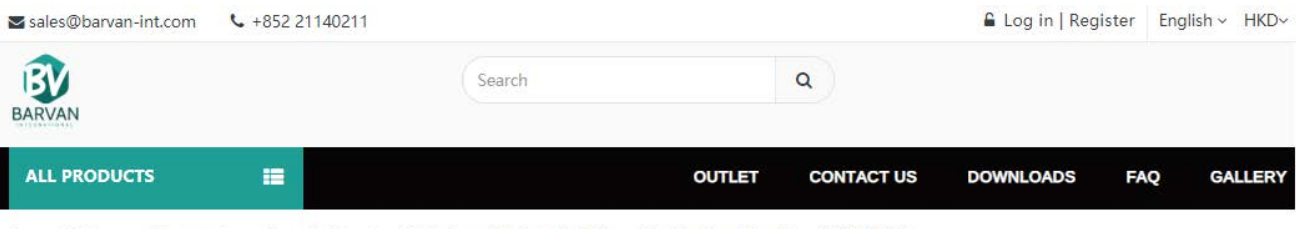

Home » Waterwear » Neoprene Accessories » Booties » Low Cut Booties » Mystic Boots & Shoes - Star Shoe 3mm Round Toe - 35414.200043

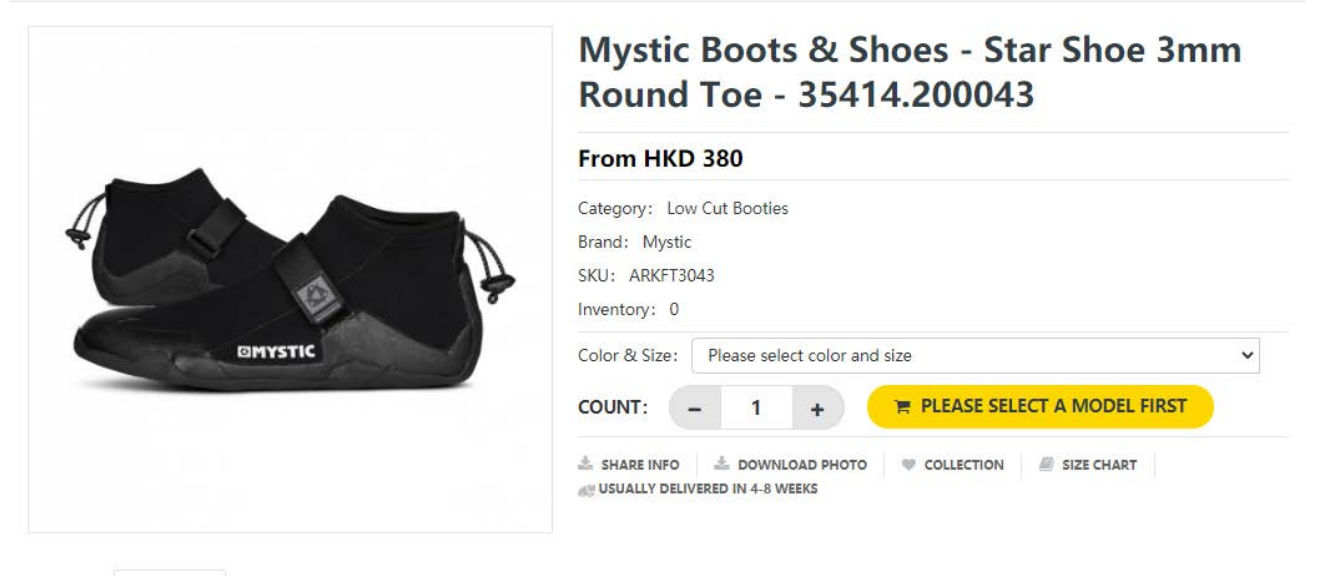

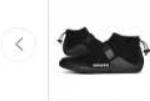

>

#### (6) Choose Size and Color, Add to Cart

On the product detail page, you can choose the size and color (if available) from the drop-down menu. After that, you can click 【 add to cart 】 button.

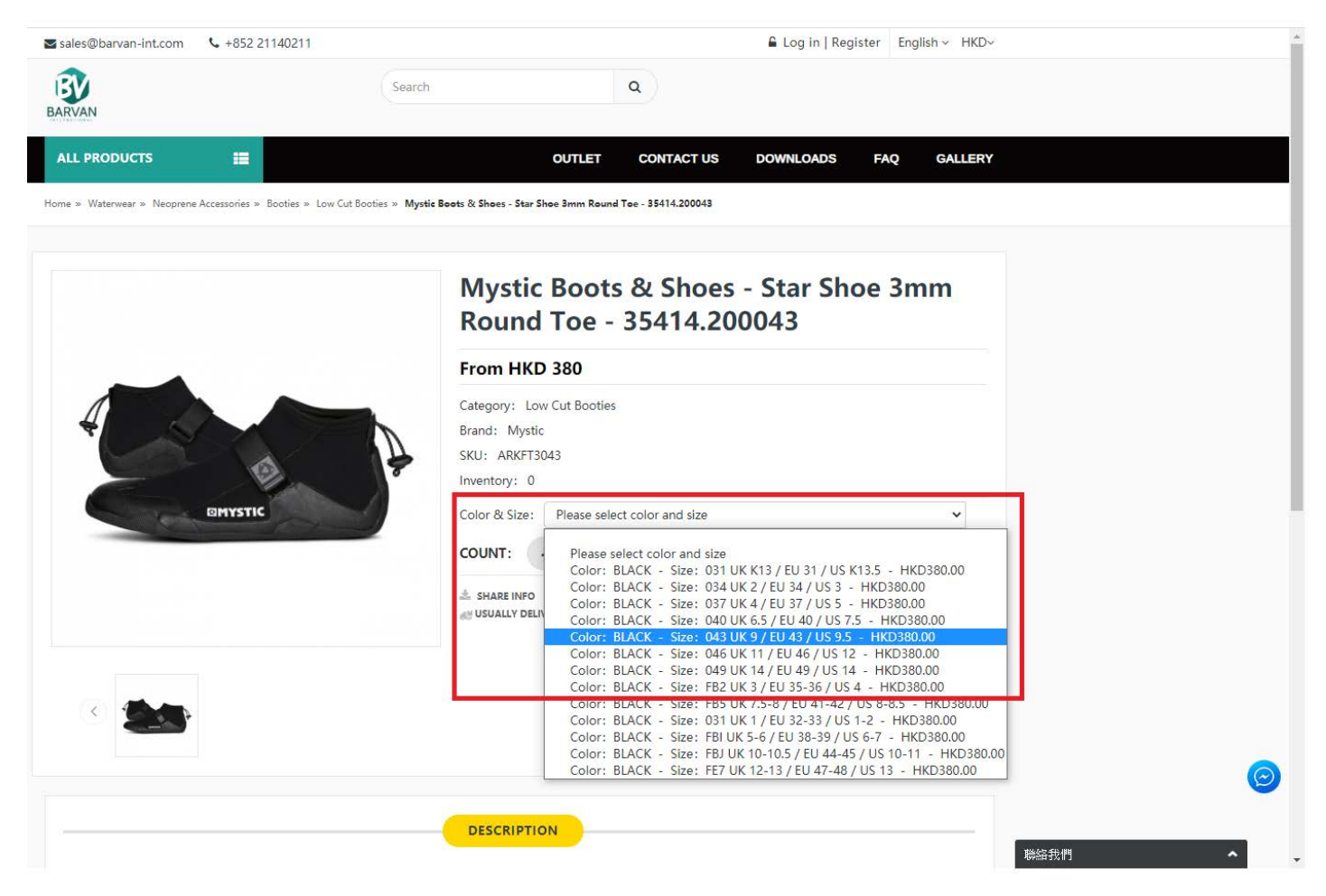

#### (7) Shopping Cart Preview Window

When your cursor locates on the shopping cart, you will see the shopping cart preview window.

| ➡ sales@barvan-int.com | <b>\$</b> +852 2 | 1140211 |        |        | 🛔 Welcor   | me, JinLun 🔓 Log | g out Eng | glish ~ HKD~  |
|------------------------|------------------|---------|--------|--------|------------|------------------|-----------|---------------|
| BARVAN                 |                  |         | Search |        | ۹          |                  |           | <b>P</b> Cart |
| ALL PRODUCTS           |                  |         |        | OUTLET | CONTACT US | DOWNLOADS        | FAQ       | GALLERY       |
|                        |                  |         |        |        |            |                  |           |               |

Home » Waterwear » Neoprene Accessories » Booties » Low Cut Booties » Mystic Boots & Shoes - Star Shoe 3mm Round Toe - 35414.200043

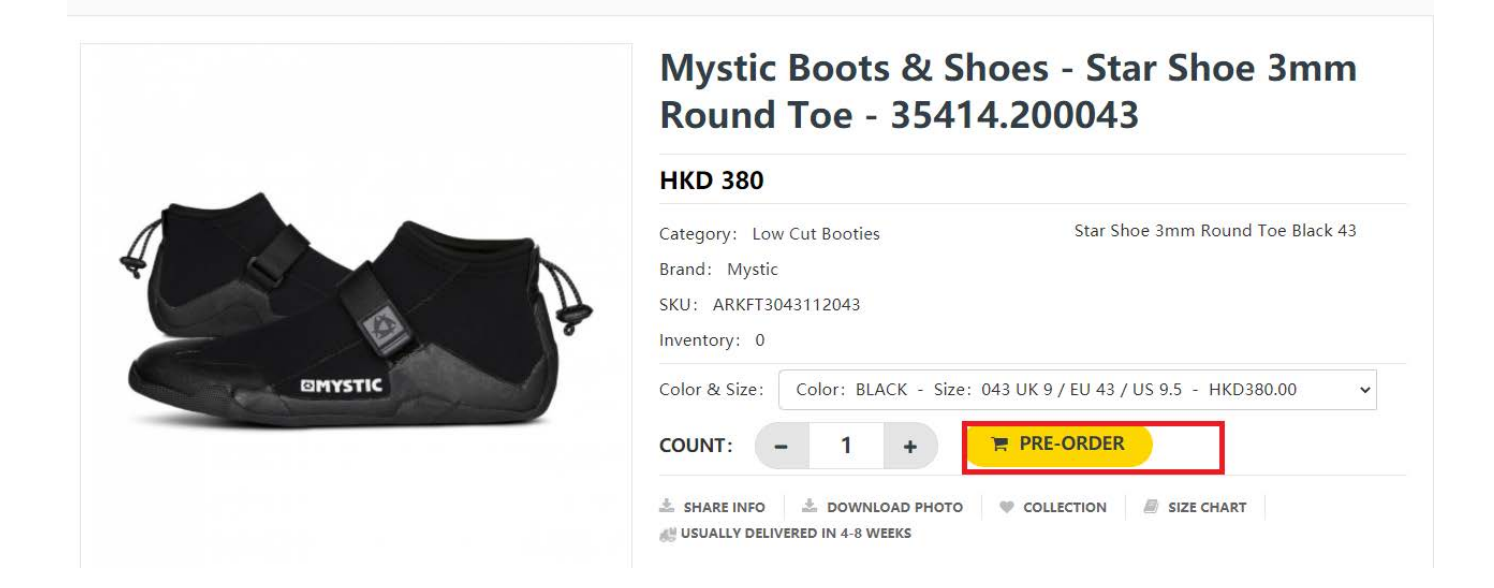

#### (8) View the Shopping Cart

You can land to the cart page by clicking [cart] button on the shopping cart preview window. After you check everything in cart is correct, click [check out].

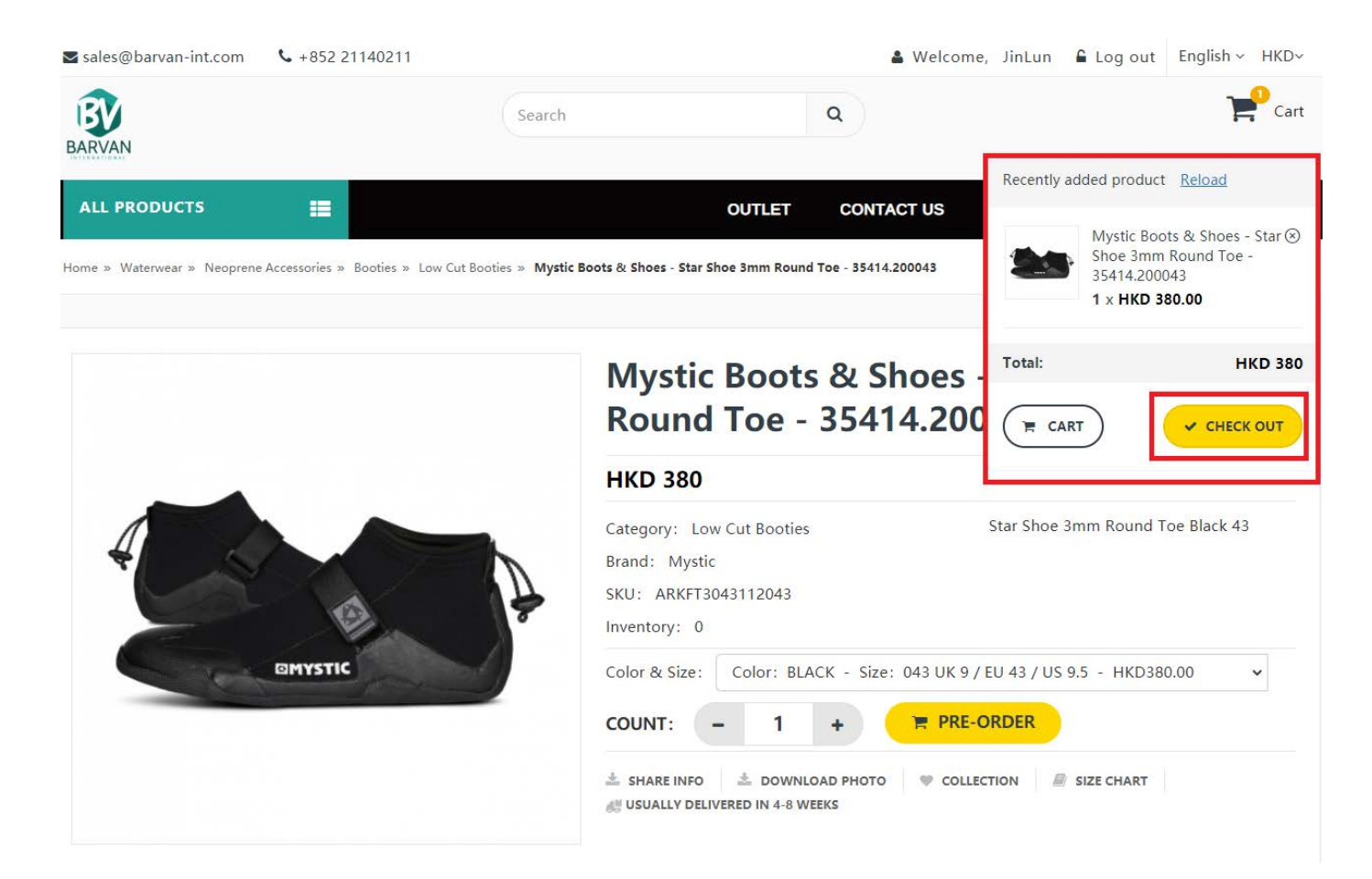

#### (9) Check the Shopping Cart

For local order, free delivery service is offered for total order amount over HKD 800.00 (except Lantau Island, Discovery bay and outlying Island); for overseas order we will contact you shortly for the delivery charge and shipping options.

Make sure you checked everything in cart is correct and then click [submit].

| Select the shipping address         In Lun ASI United States 8800 NW 13th Terrace #102 21140211         Use THE NEW ADDRESS         Select Payment         PayPal       Cash         Order Information         PHOTO       PRODUCT NAME         Original(HKD)       DiscounteD(HKD)         Mystic Boots & Shoes - Star Shoe 3mm Round Toe - 35414.20043         [Pre-Order]                                                                                                    | Address Setting<br>other addresses ¥ |
|----------------------------------------------------------------------------------------------------|--------------------------------------|
| In Lun ASI United States 8800 NW 13th Terrace #102 21140211   Use of Use of Use of Use of Use of Use of Organization     Select Payment   PayPal O Cash O ATM Order Information     PHOTO   PHOTO   PRODUCT NAME   ORIGINAL(HKD)   Discounted(HKD)   Count   Mystic Boots & Shoes - Star Shoe 3mm Round Toe - 35414.200043   [Pre-Order]                                                                                                    | other addresses ¥                    |
| USE THE NEW ADDRESS         Select Payment         PayPal O Cash O ATM O WeChat Pay         Confirm Order Information         PHOTO PRODUCT NAME         Mystic Boots & Shoes - Star Shoe 3mm Round Toe - 35414.200043<br>[Pre-Order]       DISCOUNTED(HKD)       COUNT                                                                                                    |                                      |
| Select Payment         O PayPal O Cash O ATM O WeChat Pay         Confirm Order Information         PHOTO       PRODUCT NAME       ORIGINAL(HKD)       DISCOUNTED(HKD)       COUNT         Mystic Boots & Shoes - Star Shoe 3mm Round Toe - 35414.200043<br>[Pre-Order]       Mystic Boots & Shoes - Star Shoe 3mm Round Toe - 35414.200043       Mystic Boots & Shoes - Star Shoe 3mm Round Toe - 35414.200043       Mystic Boots & Shoes - Star Shoe 3m |                                      |
| Select Payment         O PayPal O Cash O ATM O WeChat Pay         Confirm Order Information         PHOTO       PRODUCT NAME       ORIGINAL(HKD)       DISCOUNTED(HKD)       count         Mystic Boots & Shoes - Star Shoe 3mm Round Toe - 35414.200043       ORIGINAL(HKD)       DISCOUNTED(HKD)       count                                                                                                    |                                      |
| PayPal       Cash       ATM       WeChat Pay         Confirm Order Information       ORIGINAL(HKD)       DISCOUNTED(HKD)       COUNT         PHOTO       PRODUCT NAME       ORIGINAL(HKD)       DISCOUNTED(HKD)       COUNT         Mystic Boots & Shoes - Star Shoe 3mm Round Toe - 35414.200043       ORIGINAL(HKD)       DISCOUNTED(HKD)       COUNT                                                                                                    |                                      |
| PHOTO       PRODUCT NAME       ORIGINAL(HKD)       DISCOUNTED(HKD)       COUNT         Mystic Boots & Shoes - Star Shoe 3mm Round Toe - 35414.200043       [Pre-Order]       COUNT                                                                                                    |                                      |
| PHOTO       DISCOUNTED(HKD)       COUNT         PHOTO       PRODUCT NAME       ORIGINAL(HKD)       DISCOUNTED(HKD)       COUNT         Mystic Boots & Shoes - Star Shoe 3mm Round Toe - 35414.200043       Image: Colspan="3">Count       Count                                                                                                    |                                      |
| PHOTO     PRODUCT NAME     ORIGINAL(HKD)     DISCOUNTED(HKD)     COUNT       Mystic Boots & Shoes - Star Shoe 3mm Round Toe - 35414.200043<br>[Pre-Order]     Image: Count of the star star star star star star star star                                                                                                    |                                      |
| Mystic Boots & Shoes - Star Shoe 3mm Round Toe - 35414.200043<br>[Pre-Order]                                                                                                    | TOTAL<br>(HKD)                       |
| SKU : ARKFT3043112043         380.00         1           Color : BLACK         Size : 043 UK 9 / EU 43 / US 9.5         1                                                                                                    | 380.00                               |
| Original Price:                                                                                                    | HKD 380.00                           |
| - Sales Discount:                                                                                                    | HKD 0.00                             |
| Net Amount:                                                                                                    | нкр                                  |
| Coupon Code:                                                                                                    | 380.00                               |
|                                                                                                    | 580.00                               |
|                                                                                                    | 580.00                               |

#### (10) Select Shipping Address and Payment Method, Submit Order

Select the Shipping Address.

You can click [use the new address] to create new shipping address.

Select the Payment Method.

Fill in the remark section if you have some special requirement.

After you check everything on this page is correct, click [submit order].

| > Check the order                   |                                                                                                    | CONTAC                         | I US DOWNLO                                      | AU5                                  | FAQ GALLE                                                           |
|-------------------------------------|----------------------------------------------------------------------------------------------------|--------------------------------|--------------------------------------------------|--------------------------------------|---------------------------------------------------------------------|
|                                     |                                                                                                    |                                |                                                  |                                      | Address Setting                                                     |
| Select the                          | e shipping address                                                                                                    |                                |                                                  | Use o                                | ther addresses ¥                                                    |
|                                     |                                                                                                    |                                |                                                  | 010 0                                |                                                                     |
| USE THE NEW A                       | ADDRESS                                                                                                    |                                |                                                  |                                      |                                                                     |
| Select Pa                           | vment                                                                                                    |                                |                                                  |                                      |                                                                     |
| Jereet ra                           | ash O ATM                                                                                                    |                                |                                                  |                                      |                                                                     |
| O PayPal O Ca                       |                                                                                                    |                                |                                                  |                                      |                                                                     |
| O PayPal () Ca                      |                                                                                                    |                                |                                                  |                                      |                                                                     |
| o PayPal o C                        | Order Information                                                                                                    |                                |                                                  |                                      |                                                                     |
| о PayPal о С<br>Confirm (<br>рното  | Order Information                                                                                                    | ORIGINAL(HKD)                  | DISCOUNTED(HKD)                                  | COUNT                                | TOTAL<br>(HKD)                                                      |
| о PayPal о Са<br>Confirm (<br>РНОТО | PRODUCT NAME  Mystic Boots & Shoes - Star Shoe 3mm Round Toe - 35414.200043 [Pre-Order] SKU : ARKFT3043112043 Color : BLACK Eime Of Star Shoe Star Shoe Star | ORIGINAL(HKD)<br>380.00        | DISCOUNTED(HKD)                                  | COUNT<br>1                           | TOTAL<br>(HKD)<br>380.00                                            |
| р PayPal о са<br>Confirm (<br>рното | PRODUCT NAME           Mystic Boots & Shoes - Star Shoe 3mm Round Toe - 35414.200043           [Pre-Order]           SKU : ARKFT3043112043           Color : BLACK           Size : 043 UK 9 / EU 43 / US 9.5                                                                                                    | ORIGINAL(HKD)<br>380.00        | DISCOUNTED(HKD)                                  | COUNT<br>1                           | тотаl<br>(НКD)<br>380.00<br>НКD 380.00                              |
| р PayPal о са<br>Confirm (<br>рното | Drder Information PRODUCT NAME Mystic Boots & Shoes - Star Shoe 3mm Round Toe - 35414.200043 [Pre-Order] SKU : ARKFT3043112043 Color : BLACK Size : 043 UK 9 / EU 43 / US 9.5                                                                                                    | ORIGINAL(HKD)<br>380.00        | DISCOUNTED(HKD)<br>Origin<br>- Sales D           | COUNT<br>1<br>nal Price:             | тотаL<br>(НКD)<br>380.00<br>НКD 380.00<br>НКD 0.00                  |
| р PayPal O Ca<br>Confirm (<br>РНОТО | PRODUCT NAME       Mystic Boots & Shoes - Star Shoe 3mm Round Toe - 35414.200043       [Pre-Order]       SKU : ARKFT3043112043       Color: BLACK       Size : 043 UK 9 / EU 43 / US 9.5                                                                                                    | ORIGINAL(HKD) 380.00           | DISCOUNTED(HKD)<br>Origin<br>- Sales Di<br>Net A | COUNT<br>1<br>nal Price:<br>iscount: | тотаL<br>(НКD)<br>380.00<br>НКD 380.00<br>НКD 0.00<br>НКD<br>380.00 |
| р PayPal O Ca<br>Confirm (<br>Рното | PRODUCT NAME  Mystic Boots & Shoes - Star Shoe 3mm Round Toe - 35414.200043 [Pre-Order] SKU: ARKFT3043112043 Color: BLACK Size: 043 UK 9 / EU 43 / US 9.5                                                                                                    | ORIGINAL(HKD)           380.00 | DISCOUNTED(HKD)<br>Origin<br>- Sales D<br>Net A  | COUNT<br>1<br>nal Price:<br>iscount: | тотаL<br>(НКD)<br>380.00<br>НКD 380.00<br>НКD 0.00<br>НКD 380.00    |
| р PayPal O Ca<br>Confirm (<br>Pното | PRODUCT NAME  Mystic Boots & Shoes - Star Shoe 3mm Round Toe - 35414.200043 [Pre-Order] SKU : ARKFT3043112043 Color : BLACK Size : 043 UK 9 / EU 43 / US 9.5  e:                                                                                                    | ORIGINAL(HKD)           380.00 | DISCOUNTED(HKD)<br>Origin<br>- Sales Di<br>Net A | COUNT<br>1<br>aal Price:<br>iscount: | тотаL<br>(НКD)<br>380.00<br>НКD 380.00<br>НКD 0.00<br>НКD<br>380.00 |

#### (11) Receive Order Information Via Email

Your order has been successfully placed now after clicking [submit order].

You will then receive the order information via email.

We will follow up with you by email/phone about the corresponding order.

Barvan-int Room 1602, 16/F, Kwong Kin Trade Centre, 5 Kin Fat Street, Tuen Mun, Hong Kong Tel: (852) 21140211 E-mail: <u>sales@barvan-int.com</u>

| New Order                                                 |                                                  |                                       |                              |
|-----------------------------------------------------------|--------------------------------------------------|---------------------------------------|------------------------------|
| The following order                                       | was received!                                    |                                       |                              |
| Order Informa                                             | tion                                             |                                       |                              |
| Order Number:<br>Order Date:<br>Order Status:<br>Remarks: |                                                  | 3978<br>2020-07-31 12:30:36<br>create |                              |
| Customer Info                                             | rmation                                          |                                       |                              |
| Customer Inform                                           | ation                                            | Ship-To Information                   |                              |
| ASID:                                                     | 8464                                             | Company Name:                         | Barvan INternational Limited |
| Email:                                                    | sales@barvan-int.com                             | Receiver's Name:                      | Jin Lun                      |
| Bill To Informatio                                        | n                                                | Country/Region:                       | Hong Kong                    |
| Company Name:                                             | Barvan-int                                       | State/Province:                       | Hong Kong                    |
| Title:                                                    | Mr                                               | City:                                 | Hong Kong                    |
| Last name:                                                | Lun                                              | Address 1:                            | 1602 Kwong Kin Trade center  |
| First name:                                               | Jin                                              | Address 2:                            | 5 Kin Fat Street             |
| Full name:                                                | Jin Lun                                          | Zip/Postal Code:                      |                              |
| Country/Region:                                           | Hong Kong                                        | Phone number:                         |                              |
| State/Province:                                           | Hong Kong                                        | Mobile phone number:                  | 60348388                     |
| City:                                                     | Hong Kong                                        | Fax:                                  |                              |
| Address 1:                                                | 1602 Kwong Kin Trade Centre, 5 Kin Fat<br>Street |                                       |                              |
| Address 2:                                                |                                                  |                                       |                              |
| Zip/Postal Code:                                          |                                                  |                                       |                              |
| Phone number:<br>Mobile phone<br>number:                  | 21140211                                         |                                       |                              |
| Fax:                                                      |                                                  |                                       |                              |

#### Page 13 of 18

| -              | a second second |     |      |
|----------------|-----------------|-----|------|
| 1. 1. 1. 1. 1. | A 10            | 110 | 1000 |
|                |                 |     |      |
|                |                 |     |      |
|                |                 |     |      |

| Product Name                                                             | SKU            | Qty  | Inventory<br>Status | Unit Price   | Sub Total    |
|--------------------------------------------------------------------------|----------------|------|---------------------|--------------|--------------|
| CORE Kites - Xperience 2.0 Trainer Kite incl lines,<br>handleash and bar | ACKKTXPER001ST | D1 F | Pre-order           | HKD 1,620.00 | HKD 1,620.00 |

Amount: HKD 1,620.00

#### **Payment Method**

ATM

#### Shipping and Taxes:

1) Free delivery service is only offered for local order within Hong Kong, except Lantau Island, Discovery Bay, Outlying Island, for total order amount over HKD800.00.

2) For overseas order, we will get back to you for delivery charge.

3) Taxes and Customs are excluded.

#### **General Terms:**

- 1) Goods sold are non-refundable.
- 2) Items can only be exchanged with receipt by one time within 7 days at purchased shop.
- 3) No exchange for used, damaged or altered goods; items sold on sale or on discount.
- 4) Please read and follow carefully the safety and operation instructions supplied with the merchandise.
- 5) We reserve the right to determine the all of above mentioned. For any inquiry, please call us on 21140211.

#### (12) My Order

Click on the [welcome, (Your User Name)] at the upper right corner of our website. Next, click on the [My Order].

Then, you can see your order(s) and its status and tracking information as well.

You can click [Order Detail] to acquire more information about the order.

| ARVAN                      | Search                                                                                   |                                                                                 | c           | 5)         |              | E ca                       |
|----------------------------|------------------------------------------------------------------------------------------|---------------------------------------------------------------------------------|-------------|------------|--------------|----------------------------|
| ALL PRODUCTS               |                                                                                          | c                                                                               | OUTLET      | CONTACT US | DOWNLOADS    | FAQ GALLEF                 |
| me » My Order              |                                                                                          |                                                                                 |             |            |              |                            |
| My Profile                 | My Order                                                                                 |                                                                                 |             |            |              |                            |
| My Order                   |                                                                                          |                                                                                 | RECEIVER'S  |            |              | TRACKING                   |
| My Wishlist                | DETAIL O                                                                                 | RDER                                                                            | NAME        | PRICE      | ORDER STUTUS | INFORMATION                |
|                            | 1596597564 Order n                                                                       | umber: 3995                                                                     |             |            |              |                            |
| Information Modification   | Mystic Boots &<br>Shoe 3mm Rou<br>35414 200043                                           | Shoes - Star x1<br>ind Toe -                                                    | Jin Lun ASI | HKD 380    | Order Detail | No Tracking<br>Information |
| Change Password            | SKU : ARKFT304<br>Color : BLACK<br>Size : D43 LIK S                                      | 13112043<br>/ FLL 43 / LIS 9 5                                                  |             |            |              |                            |
| Modify Bill-To Information |                                                                                          |                                                                                 |             |            |              |                            |
| Modify Ship-To Information | 1596596580 Order n                                                                       | number: 3994                                                                    |             |            |              |                            |
| Manage Subscription        | Shoe 3mm Rou<br>35414.200043                                                             | ind Toe -                                                                       | Jin Lun ASI | HKD 380    | Order Detail | No Tracking<br>Information |
|                            | SKU : ARKFT304<br>Color : BLACK<br>Size : 043 UK 9 /                                     | 13112043<br>/ EU 43 / US 9.5                                                    |             |            |              |                            |
|                            | 1596174294 Order n                                                                       | number: 3979                                                                    |             |            |              |                            |
|                            | BIC SPORT BUC<br>MULTISPORT B<br>SKU : ABKA0144<br>Color : ORANGE<br>Size : Mens Che     | DYANCY AID - x1<br>EACH VEST<br>0000100L<br>5 / BLACK<br>st 00L 103-110cm / 41- | Jin Lun ASI | HKD 490    | Order Detail | No Tracking<br>Information |
|                            | 44 inch ( EU 52                                                                          | )<br>1                                                                          |             |            |              |                            |
|                            | CORE Kites - Xp<br>Trainer Kite incl<br>handleash and<br>SKU - ACKKTXPI<br>Color : WHITE | perience 2.0 ×1<br>I lines,<br>bar<br>ER001STD                                  | Jin Lun     | HKD 1620   | Order Detail | No Tracking<br>Information |

Finally, we wish you a pleasant shopping experience with Barvan-int.

If you have any questions, please do not hesitate to contact us by e-mail: info@barvan-int.com or call us by (852) 21140211

Page **14** of **18** Email: <u>sales@barvan-int.com</u> Tel: (852) 21140211

## **PayPal Instruction**

#### (1) Receive PayPal Payment Request Email

If you use PayPal as the payment method,

you will receive a PayPal Payment Request Email like this when salesperson processing your order.

| Bar     | van Internatio<br>送了付款要题  | nal Limited 傳<br>求給你。 |
|---------|---------------------------|-----------------------|
|         | Barvan International L    | imited 的附註:           |
| 66      | OL#3978 (sample<br>purpos | e instruction 🦻       |
|         | 付款要求詞                     | 羊情                    |
| 交易 ID:! | J-6WM410564Y5070718       | 2020年8月4日             |
| 要求的     | 金額                        | \$1,620.00 HKD        |

Page **15** of **18** Email: <u>sales@**barvan-int**.com</u>

Tel: (852) 21140211

#### (2) Click Pay Now

After you click [Pay Now], you will be directed to this PayPal webpage.

| Barvan Internatio                          | nal Limited     |
|--------------------------------------------|-----------------|
| \$ 1620.00                                 | )               |
| HKD 🗸                                      |                 |
| ℤ加入附註                                      |                 |
|                                            |                 |
| 你的運送地址                                     | )               |
| L                                          |                 |
| 你的付款方式為                                    | 變更              |
| Visa/Visa Debit/Visa Electron<br>信用卡<br>首選 | 1 \$1,620.00 HK |
| 你將會支付                                      | \$1,620.00 HKD  |
| 如欲了解詳情,請參閱《 <b>用戶同意</b>                    | 書》。             |
| 立即發出付款                                     |                 |
| 取消                                         |                 |

Page **17** of **18** Email: <u>sales@**barvan-int**.com</u> Tel: (852) 21140211